# Click and Collect (F-CAC)

| Function | Click and Collect |
|----------|-------------------|
| Date     | September 2017    |
| Author   | Gareth Gorman     |
| Version  | Version 1.0       |
| Status   | Working           |

| Version | Date              | Summary of changes | Author        |
|---------|-------------------|--------------------|---------------|
| 1.0     | September<br>2017 | Created            | Gareth Gorman |

### Table of contents

Introduction
 Customer Facing
 Admin
 Confirmation of sign-off
 Appendix #1 - Click and Collect availability icon
 Appendix #2 - Selecting Click and Collect
 Appendix #3 - Select a store
 Appendix #4 - Assigning click and collect meta data
 Appendix #5 - Enabling a click and collect store
 Appendix #6 - Click and Collect Manager
 Appendix #7 - Click and Collect Receipt
 Appendix #8 - Ready to collect email

Appendix #9 - Click and collect order confirmation email

### 1. Introduction

The Click and Collect module allows customers to reserve items through the website and to then collect them from their local store. The benefit for the customer is to avoid delivery charges as well as being able to collect items throughout the day.

This is an extremely useful and powerful tool that allows customers to purchase / reserve items online and then to collect from store.

Approximately 40% of shoppers used a Click and Collect service over the Christmas 2016 period.

### 2. Customer Facing

| F-CAC/01.0 | Checkout Process                                                                                                    |
|------------|----------------------------------------------------------------------------------------------------|
|            |                                                                                                    |
| F-CAC/01.1 | The system will display if products qualifies for Click and Collect on the product details page (see appendix #1)                                                                            |
| F-CAC/01.2 | On checkout, if all products in the basket qualify for Click and Collect the system will allow the customer to select the 'Click and Collect' shipping method for an order (see appendix #2) |
| F-CAC/01.3 | On checkout, if there are no products that qualify for Click and Collect in the basket then the Click and Collect shipping method will not display                                           |
| F-CAC/01.4 | The customer will be prompted to either login or checkout as guest                                                                                                    |
| F-CAC/01.5 | If Click and Collect shipping method is chosen then the system will prompt the customer to select a store to collect the order form by either (see appendix #3)                              |
|            | <ul> <li>Entering their postcode</li> <li>Entering their town</li> <li>Select a store from a drop down list</li> </ul>                                                                       |

| F-CAC/01.6      | The system will display the nearest store to the search or the selected store in a map view with the following information below the map (see appendix $#3$ ): |
|-----------------|----------------------------------------------------------------------------------------------------|
|                 | <ul> <li>Store Name</li> <li>Address</li> <li>Telephone number</li> <li>Opening Times</li> </ul>                                                               |
|                 | Each store within the map will be represented by a pin                                                                                                    |
| F-CAC/01.7      | The system will allow customers to select the store to collect their order                                                                                     |
| F-CAC/01.8      | When selected the system will update the delivery address of the order                                                                                         |
| F-CAC/01.9      | The system will allow the customer to proceed to the payment step of the checkout as normal                                                                    |
| F-CAC/01.1<br>0 | The system will send a Click and Collect order confirmation email (see Appendix #9)                                                                            |

## 3. Admin

| F-CAC/02.0 | Click and Collect Products                                                                                                    |
|------------|----------------------------------------------------------------------------------------------------|
| F-CAC/02.1 | The system will allow authorised users to assign a meta value of 'Click and Collect'' to a product (see Appendix #4)                              |
|            | Note: this will be used to make visible the Collect+ shipping method and to display if qualifies for click and collect on the product detail page |

| F-CAC/03.0 | Shipping Method (to be set up by bolt)                                                |
|------------|---------------------------------------------------------------------------------------|
| F-CAC/03.1 | The system will allow authorised users create a shipping method for Click and Collect |

| F-CAC/03.2  | The system will allow authorised users to apply the Click and Collect shipping method to products with a meta value of 'Click and Collect'         |
|-------------|----------------------------------------------------------------------------------------------------|
| F-CAC/0.3.3 | The system will allow authorised users to apply a priority to the Click and Collect shipping method (where it appears in the shipping method list) |

| F-CAC/04.0 | Click and Collect Receipt                                                                                            |
|------------|----------------------------------------------------------------------------------------------------|
| F-CAC/04.1 | The system will produce a standard receipt which can be printed at store for the customer to sign. (see Appendix #7) |

| F-CAC/05.0 | Returns                                                                                                    |
|------------|----------------------------------------------------------------------------------------------------|
| F-CAC/05.1 | Returns will work externally via the warehouse system as per all other web orders and will not be affected by Click and Collect |

| F-CAC/06.0 | Customer Contact Points (emails)                                                                                                  |
|------------|----------------------------------------------------------------------------------------------------|
|            |                                                                                                    |
| F-CAC/06.1 | When an order has been submitted, the Commerce system will send an order confirmation email with the following extra information: |
|            | Collection store name                                                                                                    |
| F-CAC/06.2 | When an order is shipped the Commerce system will send an order shipped email with the following information                      |
|            | Collection store name                                                                                                    |

| F-CAC/07.0 | Orders |
|------------|--------|
|            |        |

| F-CAC/07.1 | The Admin system will allow authorised users to filter orders by the shipping method. |
|------------|---------------------------------------------------------------------------------------|
|            | Click and Collect                                                                     |

| F-CAC/08.0 | Click and Collect Stores                                                                                                    |
|------------|----------------------------------------------------------------------------------------------------|
| F-CAC/08.1 | Utilising the existing 'stores' functionality with the CMS area, the Admin system will allow authorised users to flag a store as 'Click and Collect' ( <u>see Appendix #5</u> ) |

| F-CAC/09.0 | Click and Collect Manager                                                                                                    |  |  |
|------------|----------------------------------------------------------------------------------------------------|--|--|
| F-CAC/09.1 | The Admin system will allow authorised users to assign user logins to individual click and collect stores                                                                                                    |  |  |
| F-CAC/09.2 | The Admin system will allow authorised users to view all Click and Collect orders for a store (see Appendix #6)                                                                                                    |  |  |
| F-CAC/09.3 | <ul> <li>The system will allow authorised users to filter click and collect orders by</li> <li>Collected Orders</li> <li>Orders ready to collect</li> <li>Orders ready to pick</li> <li>No-shows</li> <li>Start date/time</li> <li>End date/time</li> <li>Customer name</li> <li>Order id</li> </ul> |  |  |
| F-CAC/09.4 | <ul> <li>The system will allow authorised users to view a list of orders with the following information</li> <li>Order id</li> </ul>                                                                                                    |  |  |
|            | <ul> <li>package id</li> <li>date/time places</li> <li>Customer name</li> <li>Status</li> </ul>                                                                                                    |  |  |

| F-CAC/09.5 | <ul> <li>The system will allow authorised users to perform the following action for each order</li> <li>View Receipt</li> <li>Mark as ready to collect</li> <li>Mark as no-show</li> <li>Mark as Collected</li> </ul> |  |  |  |
|------------|----------------------------------------------------------------------------------------------------|--|--|--|
| F-CAC/09.6 | 'View Receipt' allows the authorised user to view a preview of the packing slip (see                                                                                                    |  |  |  |
|            |                                                                                                    |  |  |  |
|            | Note: the receipt is not editable and cannot be customised                                                                                                    |  |  |  |
| F-CAC/09.7 | 'Mark as ready to collect' allows the authorised users to mark the order as ready to collect - an email is sent to the customer (See Appendix #8)                                                                     |  |  |  |
|            | Note: this is for information purposes only                                                                                                    |  |  |  |
| F-CAC/09.8 | 'Mark as no show' allows the authorised users to mark the order as a no show                                                                                                    |  |  |  |
|            | Note: this is for information purposes only and the system does not update the order status at this point. Any update to the order must be done manually                                                              |  |  |  |
| F-CAC/09.9 | 'Mark as Collected' allows authorised users to mark the order as Collected                                                                                                    |  |  |  |
|            | Note: this is for information purposes only                                                                                                    |  |  |  |

## 5. Confirmation of sign-off

| Name:     |  |
|-----------|--|
| Position: |  |

I confirm I have received this functional specification and give my authorisation to proceed with the development.

Signed: \_\_\_\_\_

# Appendix #1 - Click and Collect availability icon

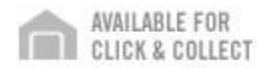

### Appendix #2 - Selecting Click and Collect

| Items sub-total:                | £40.38 |  |
|---------------------------------|--------|--|
| Send all packages by:           |        |  |
| Standard UK Delivery            | £3.95  |  |
| Next Day - Highland and Islands | £11.00 |  |
| Next Day                        | £4.95  |  |
| Click & Collect in Store        | Free   |  |

### Appendix #3 - Select a store

#### Select a Store

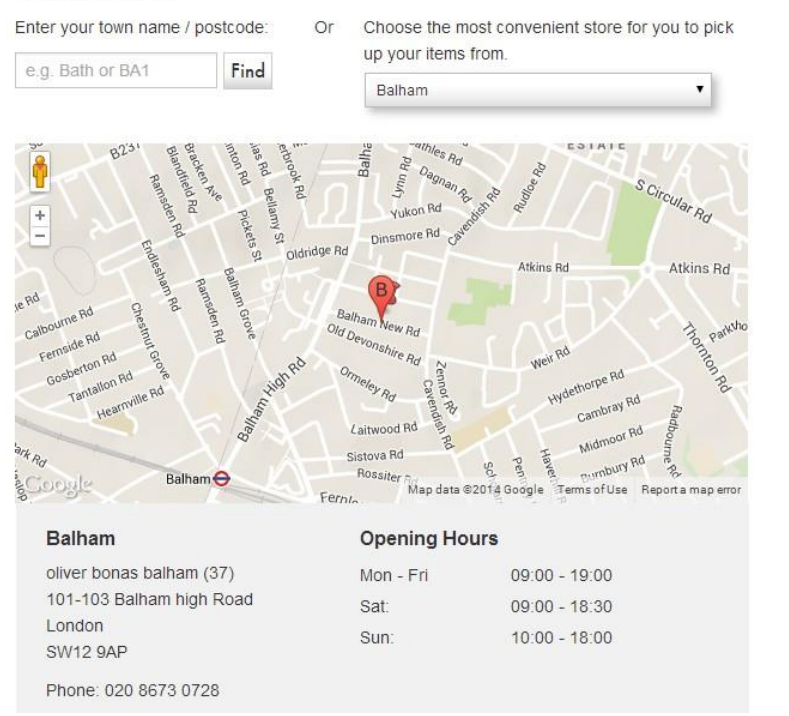

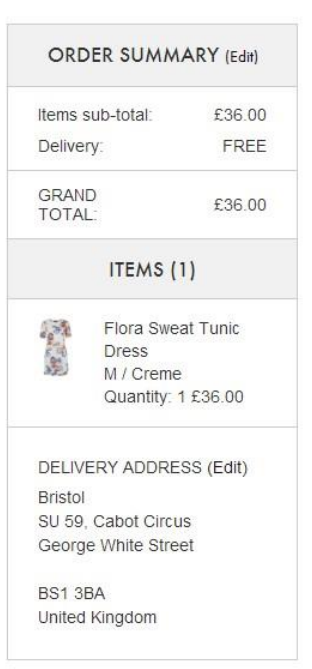

### Appendix #4 - Assigning click and collect meta data

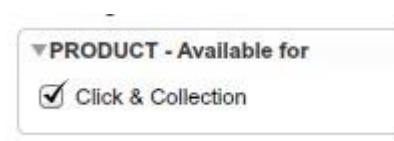

### Appendix #5 - Enabling a click and collect store

| External Identifier      | Islington |   |
|--------------------------|-----------|---|
| Store Type               | Store     | • |
| Click & Collect enabled? | I         |   |
|                          | <u> </u>  |   |
| Till number              |           |   |

# Appendix #6 - Click and Collect Manager

| Filters                                                                                       |                                                         |                        |                                  |                     |                                           |
|-----------------------------------------------------------------------------------------------|---------------------------------------------------------|------------------------|----------------------------------|---------------------|-------------------------------------------|
| <ul> <li>All orde</li> <li>Collect</li> <li>Orders</li> <li>Orders</li> <li>No-sho</li> </ul> | rs<br>ed orders<br>ready to coll<br>ready to pic!<br>ws | ect                    |                                  |                     |                                           |
| From: 20                                                                                      | )14-02-01                                               | at 10:38:54            |                                  |                     |                                           |
| To: 20                                                                                        | )14-10-09                                               | at 10:38:54            |                                  |                     |                                           |
| Name:                                                                                         |                                                         |                        |                                  |                     |                                           |
| Filter                                                                                        |                                                         |                        |                                  |                     |                                           |
|                                                                                               |                                                         |                        |                                  |                     |                                           |
| Jump to or                                                                                    | der                                                     |                        |                                  |                     |                                           |
|                                                                                               |                                                         |                        |                                  |                     |                                           |
|                                                                                               |                                                         | Jump to                | Order                            |                     |                                           |
| Order                                                                                         | Package                                                 | Date/Time placed       | Customer Name                    | Status              | Actions                                   |
| Id                                                                                            | Id                                                      | 2014-06-20             |                                  |                     |                                           |
| 253728                                                                                        | 538382                                                  | 14:32:56               | Curtis, Ben                      | Collected           | Receipt                                   |
| 253737                                                                                        | 538415                                                  | 2014-06-24<br>12:17:05 | Pantelides, Philip [Blubolt Ltd] | Shipped             | Receipt Mark as ready to collect          |
| 253740                                                                                        | 538419                                                  | 2014-06-25<br>16:26:11 | Tress, Camilla                   | Shipped             | Receipt Mark as ready to collect          |
| 2537 <mark>4</mark> 3                                                                         | 538427                                                  | 2014-07-03<br>16:39:20 | Mattingly, Chris [Blubolt Ltd]   | Shipped             | Receipt Mark as ready to collect          |
| 253747                                                                                        | 538440                                                  | 2014-07-08<br>16:27:20 | Tontson, Astrid [Oliver Bonas]   | Ready to<br>Collect | Receipt Mark as collected Mark as no-show |
| 253749                                                                                        | 538450                                                  | 2014-07-10<br>08:51:46 | Tontson, Astrid [Oliver Bonas]   | No Show             | Receipt                                   |
| 253757                                                                                        | 538480                                                  | 2014-07-15<br>17:04:40 | Mouth, Ralph [342a]              | Shipped             | Receipt Mark as ready to collect          |
| 253758                                                                                        | 538485                                                  | 2014-07-16<br>09:57:12 | Tontson, Astrid [Oliver Bonas]   | Packing             | Receipt                                   |
| 253761                                                                                        | 538494                                                  | 2014-07-16<br>10:06:13 | Tontson, Astrid [Oliver Bonas]   | Packing             | Receipt                                   |
|                                                                                               |                                                         |                        |                                  |                     |                                           |

### Appendix #7 - Click and Collect Receipt

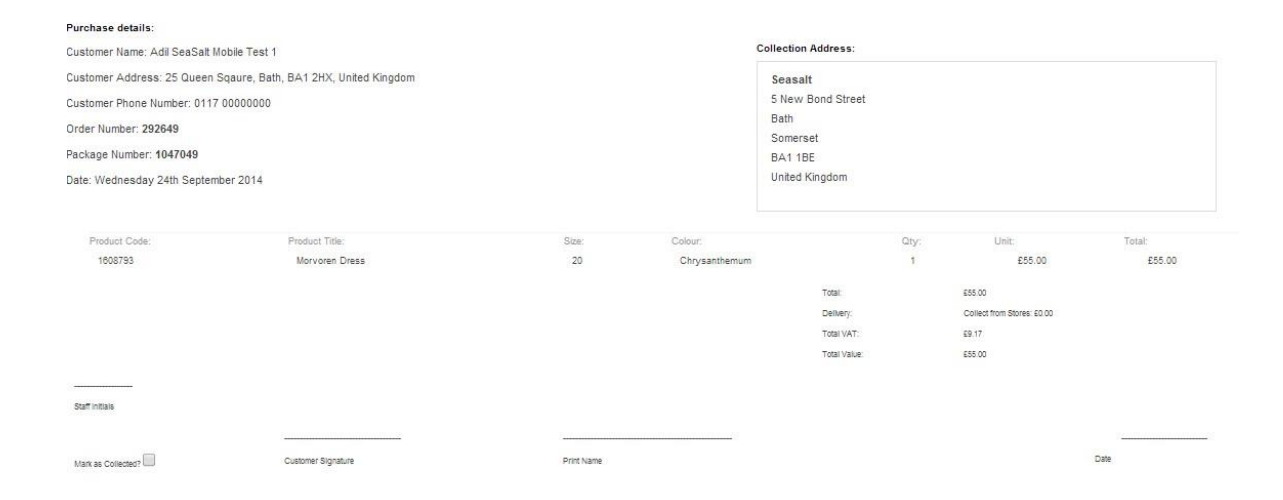

### Appendix #8 - Ready to collect email

Hello Maxwell Lamb,

This is to let you know that your order 25637 from Seasalt is ready for collection from

Please ensure you have a copy of your order confirmation, either as a print out or viewable on your phone, when you go to collect your order as well as a form of identification. Also to avoid any confusion, please make sure you are collecting from the right Seasalt shop, it might sound obvious but it's surprisingly easy to do.

Your order will be held at the shop for 10 days.

Any questions? Don't hesitate to contact us.

Thanks again for shopping with us. Enjoy your order.

Seasalt

### Appendix #9 - Click and collect order confirmation email

#### Dear Maxwell Lamb,

On behalf of Seasalt we would like to thank you for your order. If you need to contact us regarding your order you can call us on 01326 640075 or email us through our contact page.

You can also check the status of your order at any time from your account area.

Order ID: 25637 BILLED TO: Maxwell Lamb Telocator Ltd 88 Queen Square Bath Somerset BA41 2HX United Kingdom

|   | Item                                                       | Quantity                                | Total Price |  |
|---|------------------------------------------------------------|-----------------------------------------|-------------|--|
| 4 | Women's Bloomin' Good Socks<br>light squid marl / One Size | 1                                       | £6.00       |  |
|   |                                                            | Items sub-total £6.00<br>Delivery £3.95 |             |  |
|   |                                                            |                                         |             |  |
|   |                                                            |                                         | Total £9.95 |  |

Your order will be delivered to within three to five days - we'll email you as soon as it's ready to collect. Don't forget, you can check the status of your order at any time here.

Thank you once again for shopping with us, Seasalt